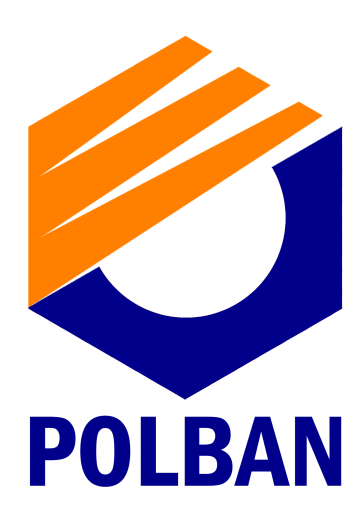

#### Panduan

#### Mengunduh dan Menginstal atau Menginstal Ulang Microsoft 365, Office 2019 di Windows atau Mac

**Created by: PSI POLBAN** 

# Office 365

# MENGUNDUH dan INSTALL **OFFICE 365**

Sebelum memulai, pastikan Windows atau Mac sudah memenuhi persyaratan sistem.

Jika ini adalah pertama kalinya menginstal Office, maka silakan mengikuti beberapa langkah penyiapan terlebih dahulu.

#### Masuk untuk mengunduh Office :

**1.** Buka www.office.com, dan jika belum masuk, pilih Masuk; 2. Masuk menggunakan akun office yang telah didaftarkan; 3.Apabila belum memiliki akun office segera menghubungi via email ke webmaster@polban.ac.id;

4.Setelah masuk, ikuti langkah-langkah yang telah ditentukan;

### POLBAN

# Langkah-langkah sebagai berikut:

#### a. Dari halaman Beranda, pilih Instal Office atau masukkan pada address bar browser tautan AKA.MS/Office-install

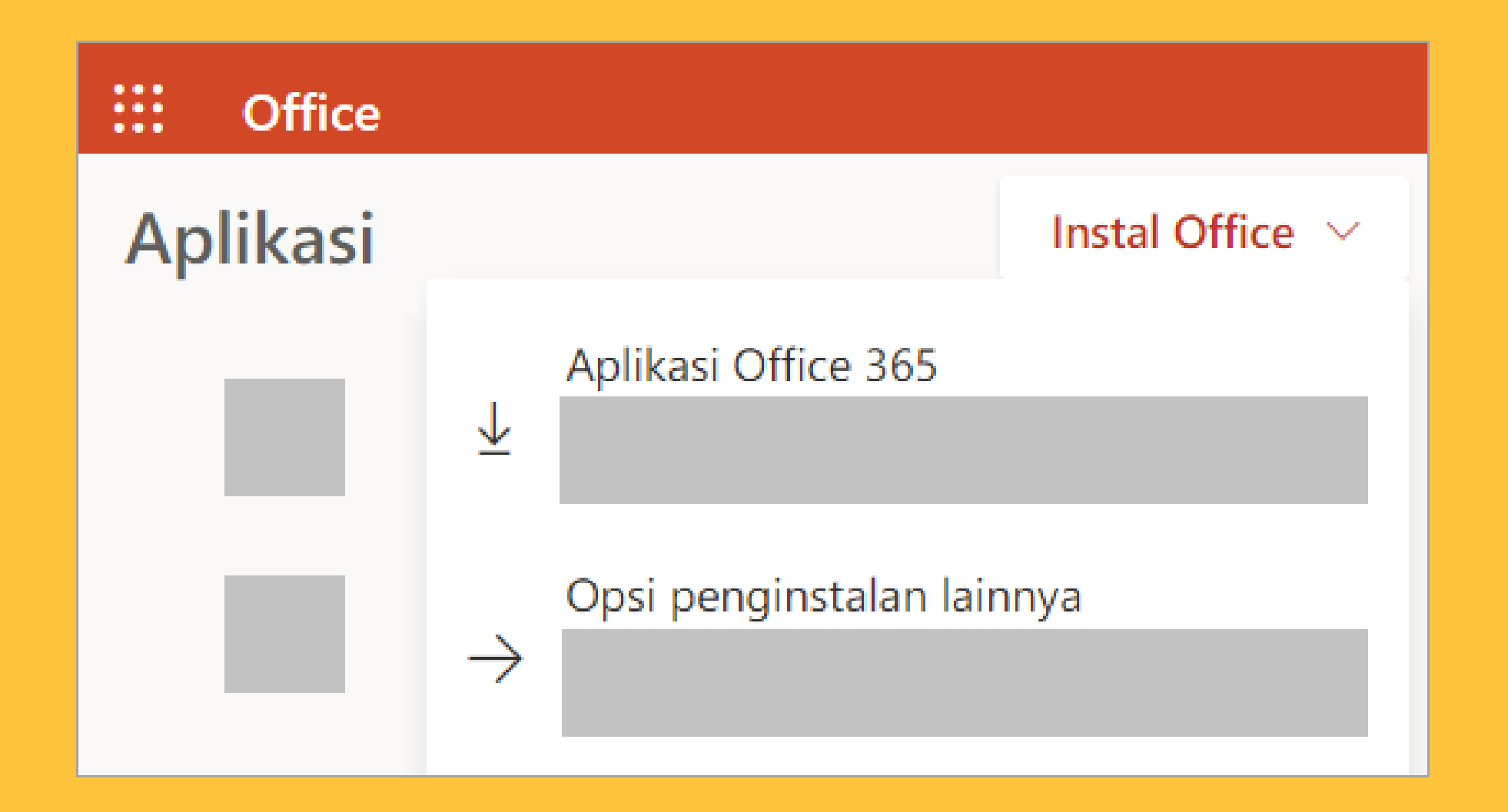

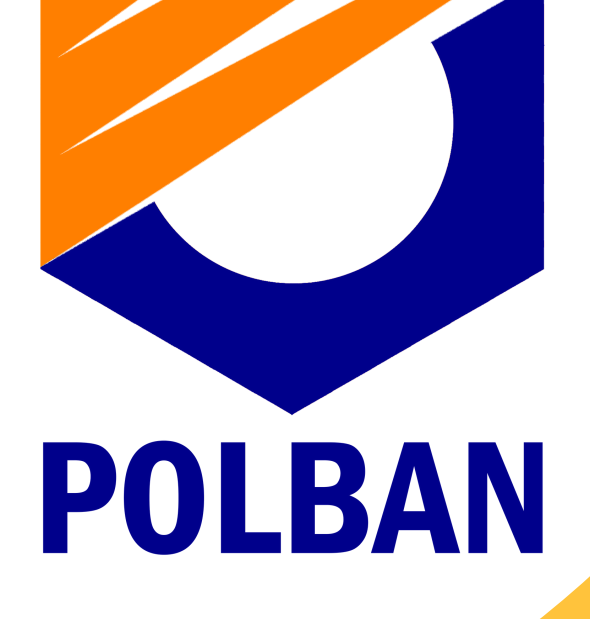

#### b. Pilih Aplikasi Office 365 untuk memulai penginstalan

Tips: Versi 64-bit telah terinstal secara default, kecuali Office mendeteksi bahwa sudah menginstal Office versi 32-bit (atau aplikasi Office mandiri seperti Project atau Visio). Dalam hal ini, Office versi 32-bit akan diinstal sebagai gantinya.

Untuk mengubah dari versi 32-bit ke versi 64-bit atau sebaliknya, harus menghapus instalan Office terlebih dahulu (termasuk aplikasi Office mandiri apa pun yang dimiliki seperti Project Visio). Setelah penghapusan instalan selesai, masuk kembali ke www.office.com dan pilih Opsi penginstalan lainnya, pilih bahasa dan versi yang Anda inginkan (64 atau 32-bit), lalu pilih Instal. (Lihat Menginstal Visio atau Menginstal Project jika Anda perlu menginstal ulang aplikasi mandiri tersebut.)

#### 5. Untuk menyelesaikan penginstalan, ikuti perintah di bagian "Menginstal Office" di bawah ini.

Tips: Tidak melihat opsi penginstalan setelah masuk? Mungkin terdapat masalah pada akun Anda. Pilih Perlu bantuan? di bagian atas, lalu tinjau solusi di bawah Pertanyaan akun.

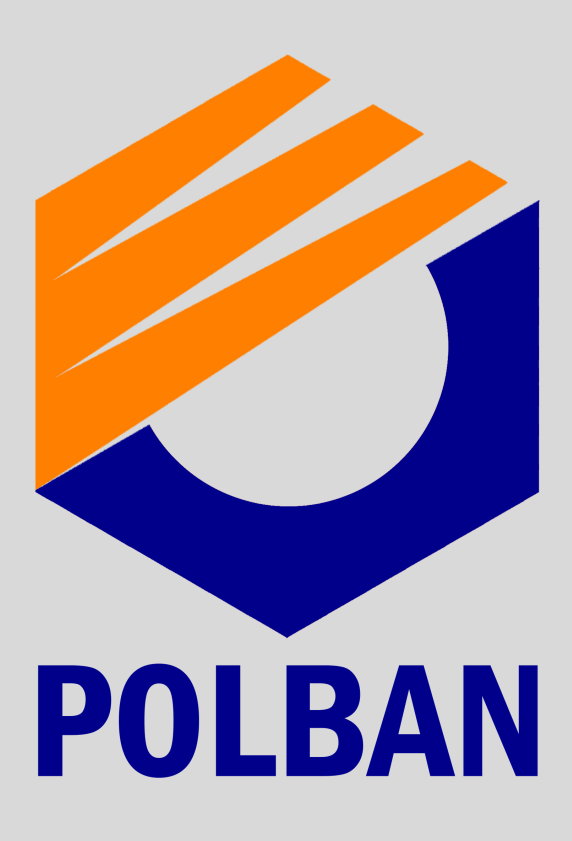

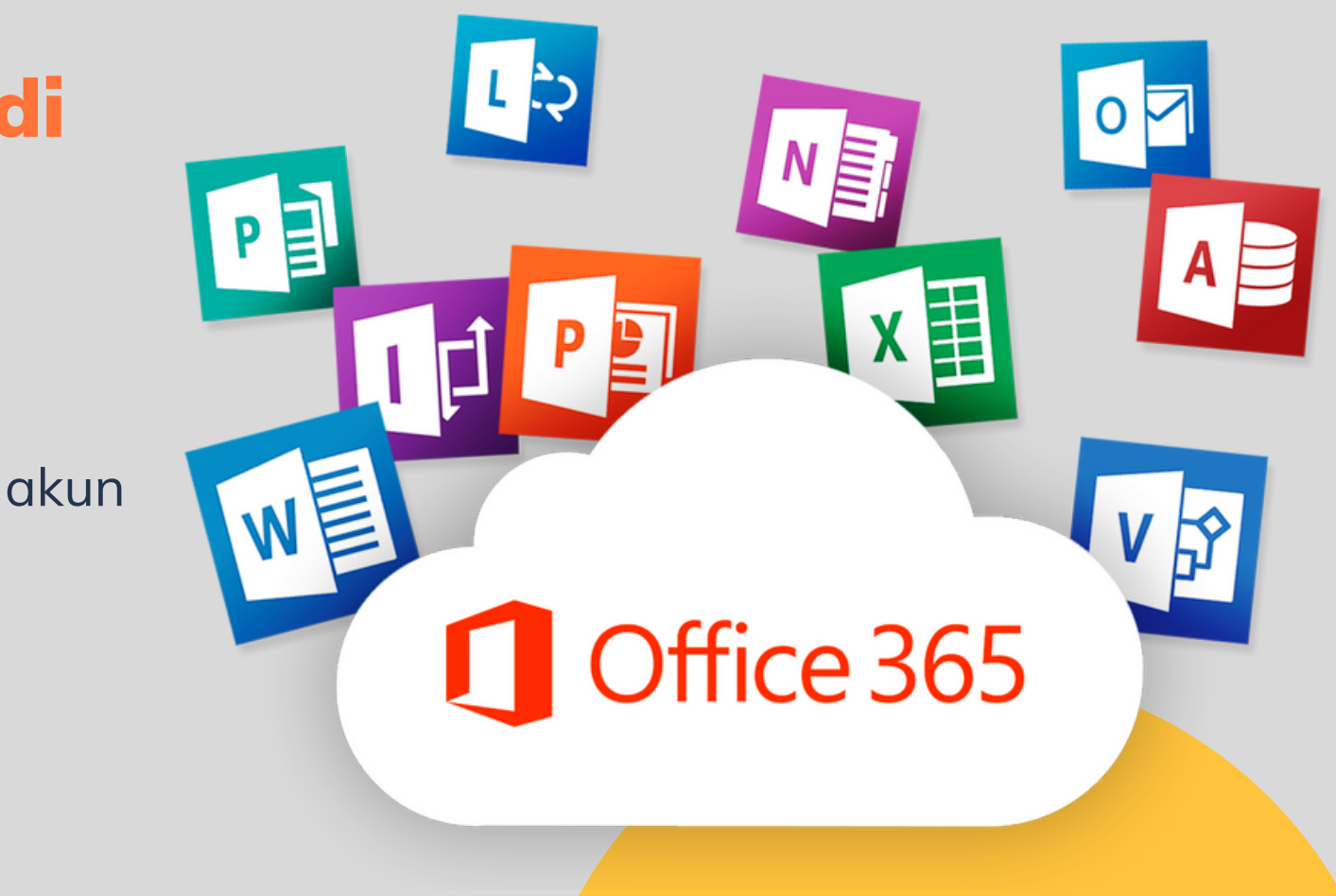

# **INSTALL OFFICE 365**

1. Sesuaikan pada browser, pilih Jalankan (di Edge atau Internet explorer), Siapkan (di Chrome), atau Simpan File (di Firefox). Penginstalan dimulai.

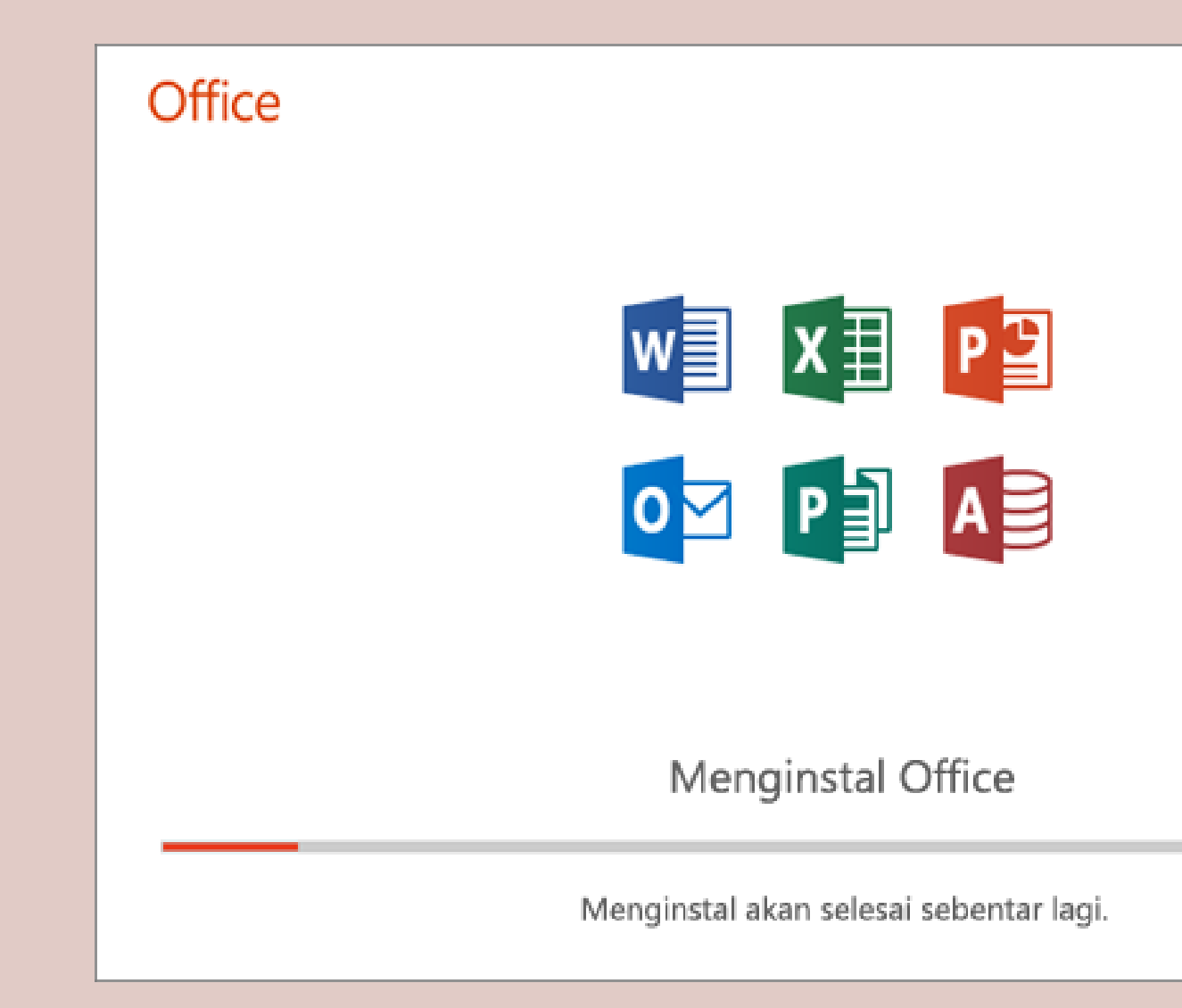

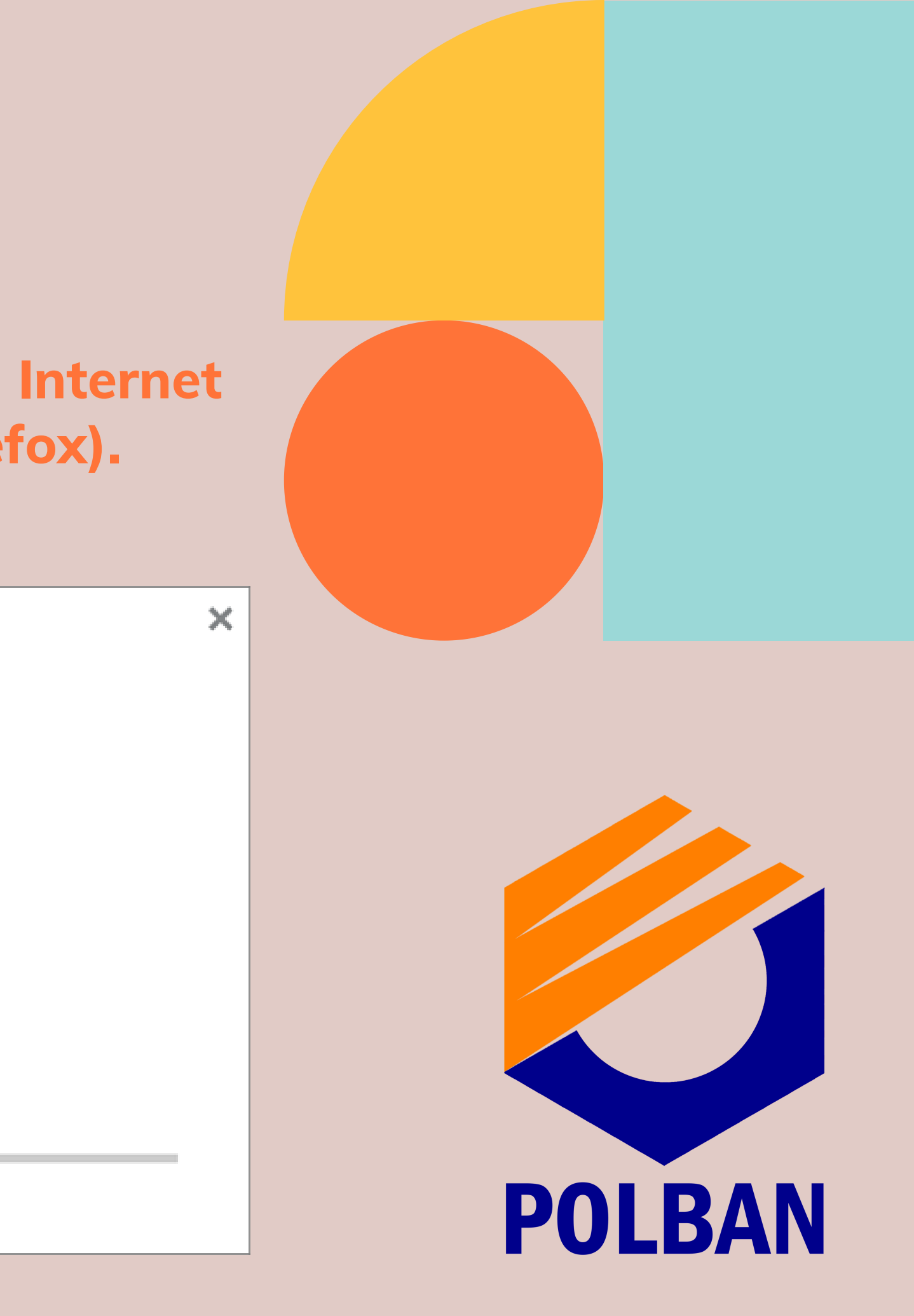

2. Penginstalan selesai saat Anda melihat frasa, "Anda sudah siap! Sekarang Office telah terinstal" lalu sebuah animasi diputar untuk menunjukkan lokasi aplikasi Office pada komputer. Pilih Tutup.

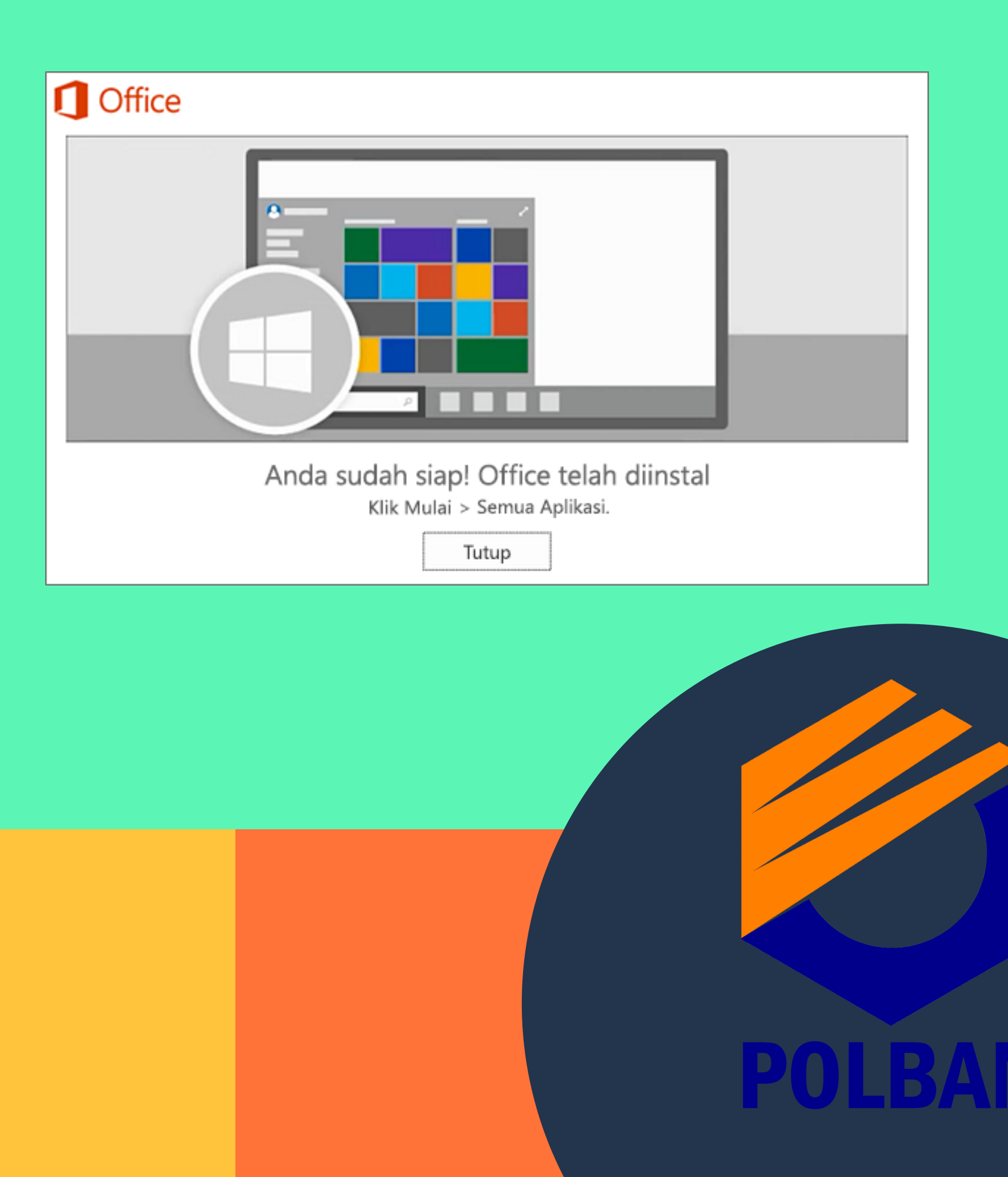

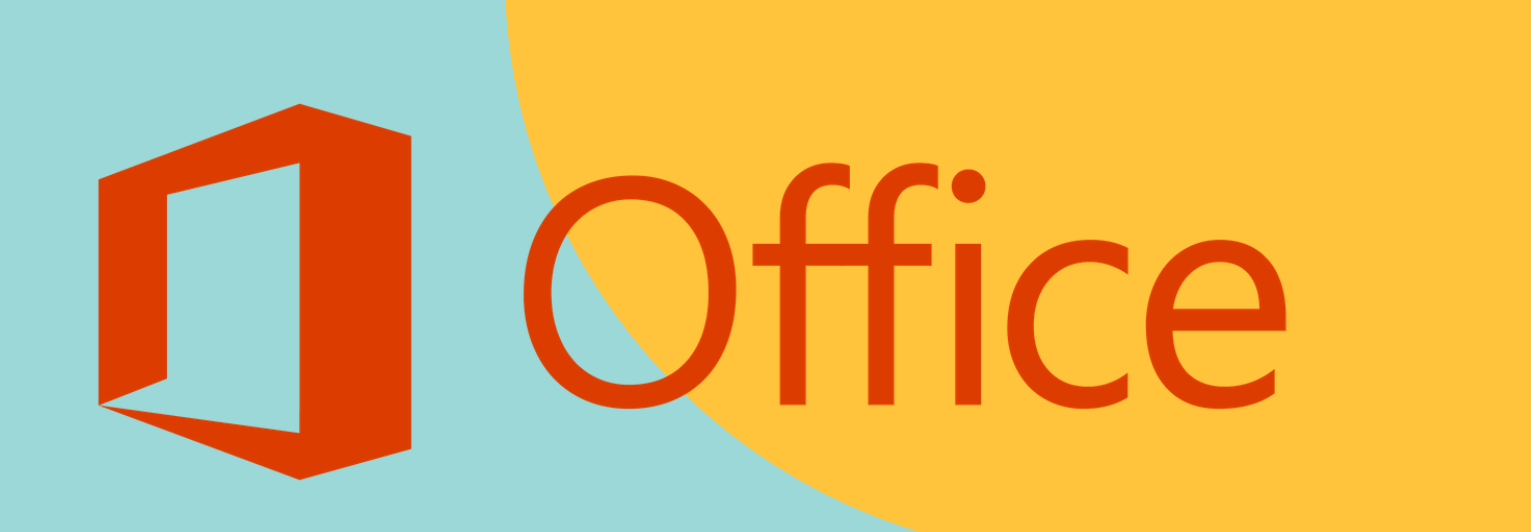

# Mengaktifkan Office 365

1. Untuk membuka aplikasi Office, pilih tombol Mulai (di sudut kiri bawah layar), lalu ketikkan nama salah satu aplikasi Office, misalnya Word.

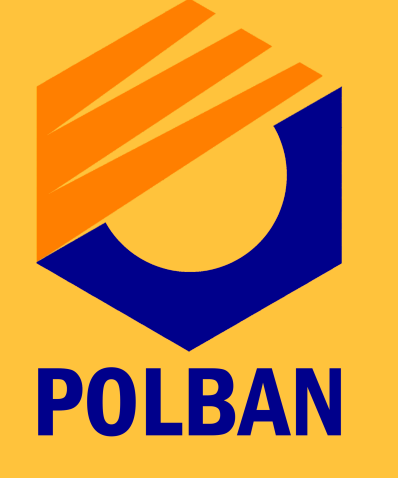

2. Ketika aplikasi Office terbuka, setujui perjanjian lisensinya. Kini Office telah aktif dan siap digunakan.

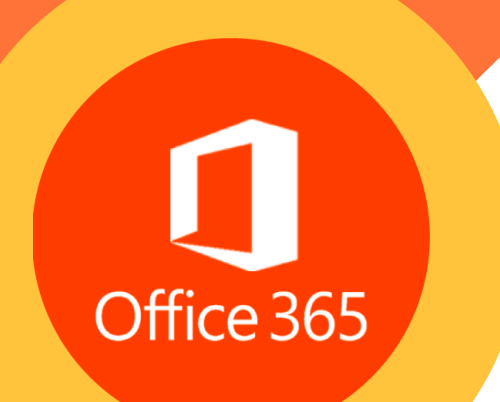

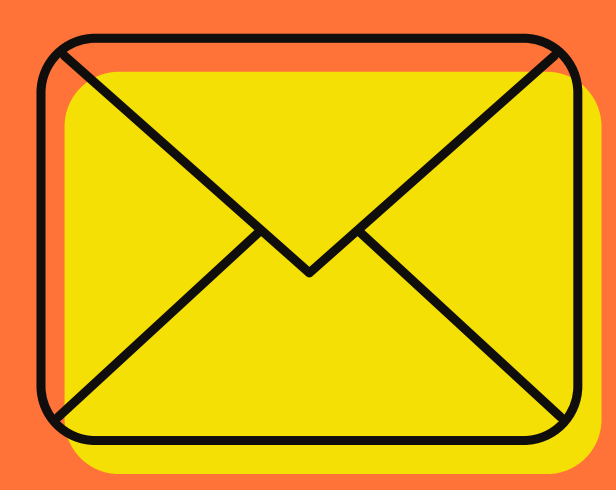

#### **IT SUPPORT:**

webmaster@polban.ac.id

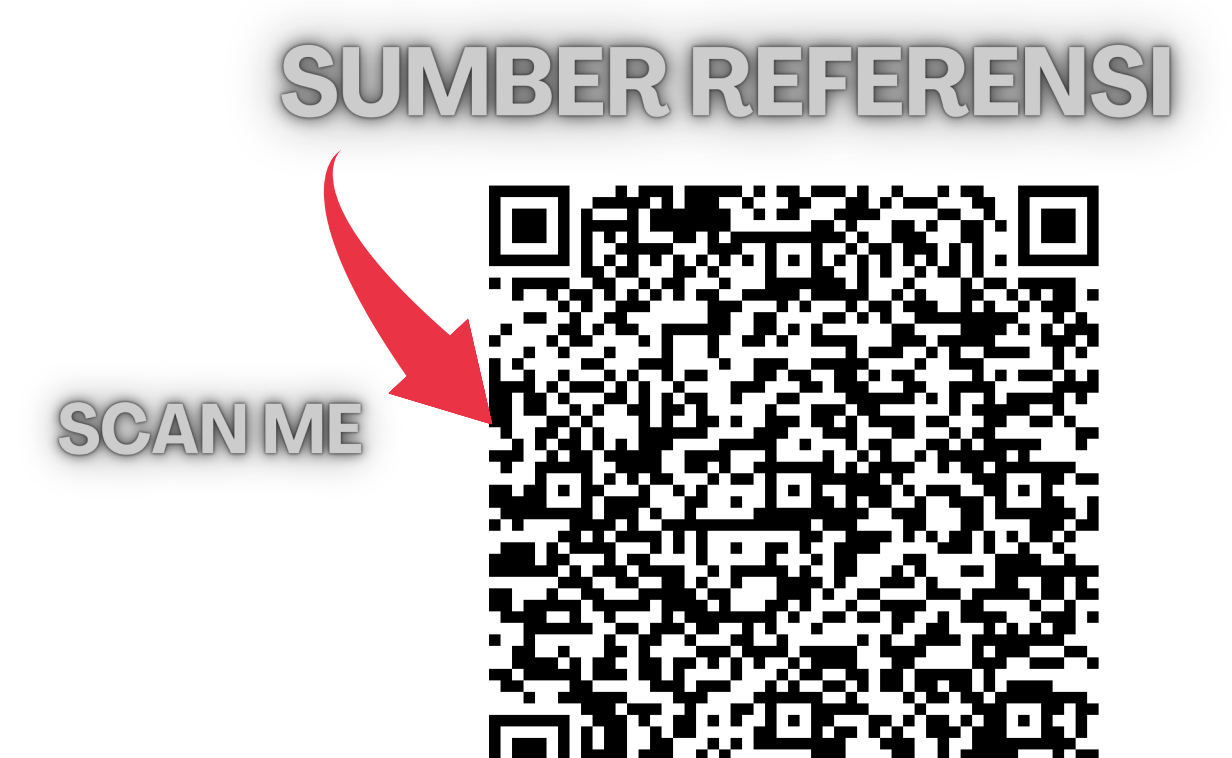

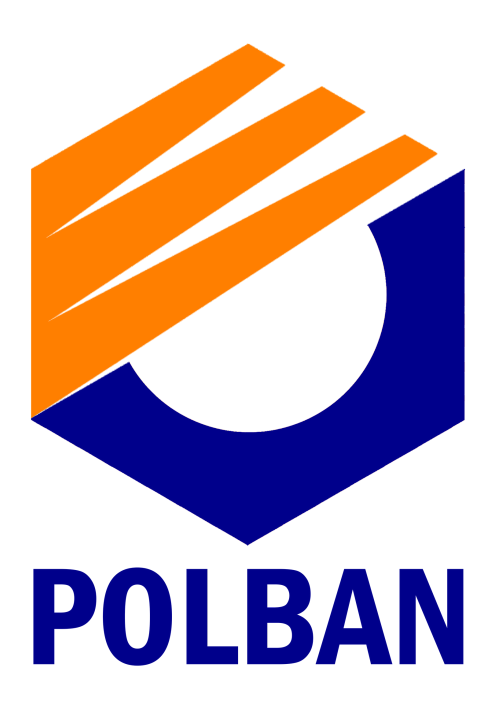